#### บทที่ 13 การกรอกข้อมูล

### สำหรับผู้มีหน้าที่รายงานกลุ่มผู้ประกอบอาชีพตามมาตรา 16 (2) ค้าอัญมณี เพชรพลอย ทองคำ หรือเครื่องประดับที่ ประดับด้วยอัญมณี เพชรพลอย หรือทองคำ

การกรอกข้อมูลสำหรับผู้มีหน้าที่รายงานกลุ่มผู้ประกอบอาชีพตามมาตรา 16 (2) ค้าอัญมณี เพชรพลอย ทองคำ
 หรือเครื่องประดับที่ประดับด้วยอัญมณี เพชรพลอย หรือทองคำ

#### 13.1 การ login เข้าใช้งานระบบ

| 🕒 สำนักงานป้องกันและปรายปร 🗙 📃                |                                                                                                    |                                                                                                    |                                                                              |
|-----------------------------------------------|----------------------------------------------------------------------------------------------------|----------------------------------------------------------------------------------------------------|------------------------------------------------------------------------------|
| ← → C ▲ Not secure   bttps://                 | /amrac.amlo.go.th/AMRAC/login.jsp                                                                       | U                                                                                                    | \$2 ☆ :                                                                      |
| ระบบสารสนเทศเพื่อ<br>Risk Assessment and Case | <b>การประเมินความเสี่ยงและการบริหารจัดการคดีข</b><br>e Management for Reporting Entities System (AMRAC) | เองผู้มีหน้าที่รายงาน                                                                                            |                                                                              |
|                                               | กรุณา Login เพื่อเข้าสู่ระบบ                                                                            | ลงทะเบียนผู้ไข้งาน (สำหรับผู้มีหน้าที่รายงาน)                                                                    |                                                                              |
| <b>A</b>                                      | รหัสผู้ใช้งาน                                                                                           | 😕 📸 นิสิบุคคล                                                                                                    |                                                                              |
| î                                             | วหัสผ่าน                                                                                                | 3                                                                                                    |                                                                              |
|                                               |                                                                                                    | 4 🛛 🖾 ลิมรพัสผ่าน?                                                                                               |                                                                              |
|                                               |                                                                                                    |                                                                                                    |                                                                              |
|                                               |                                                                                                    |                                                                                                    |                                                                              |
| Copyright© 2015 All rights reserved.          |                                                                                                    | สำนักงานปีองกันแระปร<br>แลงที่ 422 สมบทยุรไท แรวงวังไหม่ เขตปรุม<br>โทร +66 2219 3600 โทรสาร +66 2219 3700 ลีแส่ | ราบปรามการฟอกเงิน<br>วัน กรุ <b>งเทพา</b> 10330<br>1์ <u>mail@amlo.ço.th</u> |

- 1) ผู้มีหน้าที่รายงาน เปิด Web Browser เข้าสู่เว็บไซต์ https://amrac.amlo.go.th/AMRAC/
- 2) กรอกข้อมูลรหัสผู้ใช้งาน
- 3) กรอกรหัสผ่าน
- 4) คลิกปุ่ม LOG IN

# 13.2 การกรอกข้อมูล ก. ข้อมูลการจดทะเบียนขององค์กรผู้มีหน้าที่รายงาน

|                                                                                                    | ชื่อมีมีหน้าที่รายงาน -                                                                                                    |                        |
|----------------------------------------------------------------------------------------------------|----------------------------------------------------------------------------------------------------|------------------------|
| 2555                                                                                                    | Handbard II and Alfred III a                                                                                                    |                        |
|                                                                                                    |                                                                                                    | 63                     |
| ช่อมูดการจดทะเบียนของ ข.ข้อมู<br>องตกระติภัณาที่รายงาม                                                         | ติโครงอร้างองพักรุ(หน้า1) 15. ชื่อมูลโครงสร้างองพักรุ(หน้า2) ค. ช้อมูลเกียรกับการพรมตุเอกร้อ 4. ช้อมูล<br>ทำที่มาการปฏิบัติตามกฎหมาย | ອ<br>ອາງອະນານເຊັ່ນສາກແ |
| ข่อมุลชื่อผู้มีหน้าที่รายงาน                                                                                   | → 0                                                                                                    |                        |
| t) ตำน่าหน้า<br>อาการโอก                                                                                       |                                                                                                    |                        |
| 2) ชื่อบุคคอ หรือ มีดับุคคอ                                                                                    |                                                                                                    |                        |
|                                                                                                    |                                                                                                    |                        |
| <ol> <li>สื่อในทางการคั่า</li> </ol>                                                                           |                                                                                                    |                        |
|                                                                                                    |                                                                                                    |                        |
| ชัฒนพราธเลขจดทะเมือน, พราธเลข                                                                                  | ประชาสังผู้มีสลาษี 🐗 😕                                                                                                    |                        |
| .1} หมายเลขจดหะเบียน                                                                                           |                                                                                                    |                        |
| 2) หมายเองร์บอนกาล                                                                                             |                                                                                                    |                        |
|                                                                                                    |                                                                                                    |                        |
| 3) หมายหลางหญาตจัดตั้ง                                                                                         |                                                                                                    |                        |
| .4) หมายเลขประจำเล้าผู้เสียกามี                                                                                |                                                                                                    |                        |
|                                                                                                    |                                                                                                    |                        |
|                                                                                                    | <u> </u>                                                                                                    |                        |
| ปะมุมที่สำนีสรุดคล                                                                                             |                                                                                                    |                        |
| 3.1) ที่อยู่จดหองมียน                                                                                          |                                                                                                    |                        |
| massilian .                                                                                                    | voitver *                                                                                                    | ж.                     |
| พื่อยู่ "                                                                                                    |                                                                                                    |                        |
|                                                                                                    |                                                                                                    |                        |
|                                                                                                    |                                                                                                    |                        |
|                                                                                                    |                                                                                                    |                        |
| 3.2) พลงสายกอานไหญ                                                                                             | sharend *                                                                                                    |                        |
| กระเนก )                                                                                                    | • ] [ Yes                                                                                                    | ×                      |
| พื่อยู่ *                                                                                                    |                                                                                                    |                        |
|                                                                                                    |                                                                                                    |                        |
|                                                                                                    |                                                                                                    |                        |
| 3.3) ที่อยู่ที่สะดวกสิดต่อ                                                                                     |                                                                                                    |                        |
| ส์อยู่                                                                                                    |                                                                                                    |                        |
|                                                                                                    |                                                                                                    |                        |
|                                                                                                    |                                                                                                    | ×                      |
|                                                                                                    |                                                                                                    |                        |
| ปัสบุลวัตถุประสงค์ในการประกอบการ                                                                               | <b>4</b>                                                                                                    |                        |
| 4.1) วัดถูประสะค์ในการจัดสื่อ                                                                                  |                                                                                                    |                        |
| 🔗 ผู้ประกอบอาชีพตามสาครา 16 (2)                                                                                | ค่าอัญเสลี เพชาหลอย หองค่า เพื่อเครื่องประสบทั่ประสบค่วย อัญเสลี เพชาหลอย เพื่อทองค่า                                                |                        |
|                                                                                                    |                                                                                                    |                        |
| and a second second second second second second second second second second second second second second second |                                                                                                    |                        |
| <ul> <li>มูกต่านิติบุคลสต่างชาติ</li> <li>สุกต่านิติบุคลสต่างชาติ</li> <li>สุกต่านตอสรรณอาอนไหน</li> </ul>     |                                                                                                    |                        |
| 🗇 ลูกด่านี้ดับคดอไทย                                                                                           |                                                                                                    |                        |
| 4.3) วัลถุประสงค์ในการสำเน็นกิจการ                                                                             | P                                                                                                    |                        |
| 🗈 ส่วเนินอิจการเพื่องเหลย่าไรทางร                                                                              | 5 <b>5</b> -                                                                                                    |                        |
|                                                                                                    |                                                                                                    |                        |
| าคลารแบบประณภ                                                                                                  | <b>6</b>                                                                                                    |                        |
|                                                                                                    | <u></u>                                                                                                    |                        |
| O เพิ่มและสาร                                                                                                  |                                                                                                    |                        |
|                                                                                                    |                                                                                                    |                        |

- 1) กรอกข้อมูลชื่อผู้มีหน้าที่รายงาน
  - 1.1 คำนำหน้า
  - 1.2 ชื่อบุคคล หรือ นิติบุคคล
  - 1.3 ชื่อในทางการค้า
- 2) กรอกข้อมูลหมายเลขจดทะเบียน หมายเลขประจำตัวผู้เสียภาษี
  - 2.1 หมายเลขจดทะเบียน
  - 2.2 หมายเลขรับอนุญาต
  - 2.3 หมายเลขอนุญาตจัดตั้ง
  - 2.4 หมายเลขประจำตัวผู้เสียภาษี
- 3) กรอกข้อมูลนิติบุคคล
  - 3.1 ที่อยู่ที่จดทะเบียน ซึ่งประกอบด้วย
    - 3.1.1 กรอกข้อมูลจังหวัด/พื้นที่\*
    - 3.1.2 ประเทศ\*
    - 3.1.3 กรอกข้อมูลที่อยู่\*
  - 3.2 กรอกข้อมูลที่ตั้งสำนักงานใหญ่ ซึ่งประกอบด้วย
    - 3.2.1 กรอกข้อมูลจังหวัด/พื้นที่\*
    - 3.2.2 ประเทศ\*
    - 3.2.3 กรอกข้อมูลที่อยู่\*
  - 3.3 กรอกข้อมูลที่อยู่ที่สะดวกติดต่อ
    - 3.3.1 กรอกข้อมูลที่อยู่
- 4) กรอกข้อมูลวัตถุประสงค์ในการประกอบการ
  - 4.1 วัตถุประสงค์ในการจัดตั้ง\*
  - 4.2 วัตถุประสงค์ในการให้บริการกลุ่มเป้าหมาย \*
  - 4.3 วัตถุประสงค์ในการดำเนินกิจการ\*
- คลิกปุ่ม เห่นเอกสาร
   แนบเอกสารประกอบ (สำเนาหนังสือรับรองการจดทะเบียนนิติบุคคล สำเนาบัญชี รายชื่อผู้ถือหุ้น (แบบ บอจ. 5))
- คลิกปุ่มบันทึกแบบร่าง
   6) คลิกปุ่มบันทึกแบบร่าง
   6) อำต้องการบันทึกข้อมูล
- 7) คลิกปุ่มถัดไป

## 13.3 การกรอกข้อมูล ข. ข้อมูลโครงสร้างองค์กร (หน้า 1)

| 2560                                                                                                    | ชื่อผู้มีหน้าที่รายงาน :<br>* *                                                                                                    |
|----------------------------------------------------------------------------------------------------|----------------------------------------------------------------------------------------------------|
|                                                                                                    |                                                                                                    |
|                                                                                                    | ลโดรงสร้างองต์กรุ(หน้า1) พ.พ้อมุลโดรงสร้างองต์กรุ(หน้า2) ต.พ้อมุลเก้ยรกับการตรบคุมหรือ ง. พ้อมุลการประเมินคราม                                                                                                    |
| องศักรผู้มีหน้าที่รายงาน<br>ข้อมอเพียวกับขนายของกิจการ                                                                                                    | กำกับการปฏิบัติตามกฎหมาย                                                                                                    |
|                                                                                                    |                                                                                                    |
| 1.1) ขนาดกิจการ                                                                                                    |                                                                                                    |
| <ul> <li>ขนาดไหญ่</li> <li>ขนาดกลาง</li> </ul>                                                                                                    |                                                                                                    |
| 🔘 ขนาดเล็ก                                                                                                    |                                                                                                    |
|                                                                                                    |                                                                                                    |
| * ข้อมูลเกี่ยวกับผู้ถือหันไหญ่, ผู้รับประโย                                                                                                    | ชบทีแห้งริง กรรมการนิดันุคคล                                                                                                    |
|                                                                                                    |                                                                                                    |
| 2 1) ສະນຸລະເດລານເທິງ 10 ລາຍາມເທ                                                                                                    |                                                                                                    |
| O เทีม                                                                                                    |                                                                                                    |
|                                                                                                    |                                                                                                    |
| 2.2) ข้อมูลกรรมการผู้มีสำนาจลงนาม                                                                                                    |                                                                                                    |
| O ເຫັນ                                                                                                    |                                                                                                    |
|                                                                                                    |                                                                                                    |
| 2.3) ข้อมูลผู้รับประโยชน์ที่แท้จริง                                                                                                    |                                                                                                    |
| • เพิ่ม                                                                                                    |                                                                                                    |
|                                                                                                    |                                                                                                    |
|                                                                                                    |                                                                                                    |
| 1. ข้อมูลเกี่ยวกับสาขาภายในประเทศและ                                                                                                    | ягодзелия 🔶 3                                                                                                    |
| 3.1) ข้อมูลสาขาในประเทศและต่างปร                                                                                                    | ะเทส                                                                                                    |
| ⊜มี⊜1มมี                                                                                                    |                                                                                                    |
|                                                                                                    |                                                                                                    |
|                                                                                                    |                                                                                                    |
| 3.2) ข้อมูลสาขาในประเทศและต่างปร                                                                                                    | 2193#                                                                                                    |
| 3.2) ข้อมูลสาขาในประเทศและต่างประ                                                                                                    | 2019/                                                                                                    |
| 3.2) ข้อมูลสาขาในประเทศและต่างปร<br>O เพิ่ม                                                                                                    | 2334                                                                                                    |
| 3 2) ขึ้งมุดสาขาในประเทศและต่างประ<br>O เพิ่ม                                                                                                    |                                                                                                    |
| 3.2) ขัญลสาขาในประเทศและทำงประ                                                                                                    |                                                                                                    |
| 3 2) รัสมุลสาขาใบประเทศและต่างประ<br>• เพิ่ม<br>• รัสมุลเกี่ยวกับบริษัทโนเครือ                                                                                                    | алия<br>• 4                                                                                                    |
| <ol> <li>3.2) ปัญลสาขาในประเทศและต่างประ</li> <li>ง เห็น</li> <li>ปัญละก็อากับบริษัทในเครือ</li> <li>4.1) สถานะการเป็นปริษัทในเครือ</li> </ol>                                                                                                    | ция<br>— 4                                                                                                    |
| <ol> <li>ร้อมูลเสาขาในประเทศและสางประ</li> <li>ร้อมูลเกี่ยวกับบริษัทในเครือ</li> <li>ส่อนุลเกี่ยวกับบริษัทในเครือ</li> <li>ส่อานะการเป็นบริษัทในเครือ</li> </ol>                                                                                                    | ะเทศ<br>4<br>© เป็นปรีงทโนเครื่อ ⊚ มีปรังทโนเครื่อ ⊚ เป็นปรังทโนเครื่อและมีบริษัทโนเครือ<br>© ไม่มีกลูกคือแครื่อมริษัท                                                                                                    |
| <ol> <li>3.2) ร้อมูลสาขาในประเทศและต่างประ</li> <li>(ดีม)</li> <li>ร้อมูลเกียวกินบริษิทโนเครือ</li> <li>4.1) สถานะการเป็นบริษิทโนเครือ<br/>สถานะการเป็นบริษัทโนเครือ</li> </ol>                                                                                                    | ะมหส<br>                                                                                                    |
| <ul> <li>3.2) มัสมุลสาขาในประเทศและต่างประ</li> <li>จะหรืม</li> <li>ข้อมูลเกี่ยวกับบริษัทโนเคร็อ</li> <li>4.1) สถานะการเป็นบริษัทโนเคร็อ</li> <li>ตถานะการเป็นบริษัทโนเคร็อ: *</li> <li>4.2) มัสมุลประเภทธุรกิจบริษัทโนเคร็อ</li> </ul>                                                                                                    | าาทศ<br>4<br>● เป็นปรีจำกับเครื่อ ⊚ มีปริจำกับเครื่อ ⊚ เป็นปริจำกับเครื่อนละมีบริจำกับเครือ<br>● ใปมีกลุ่มหรือเหรือบริจา                                                                                                    |
| <ul> <li>3.2) ສັສມູສສາຫາໃນປະຊາກແລະສ່າວປະເ</li> <li>5 ເທີມ</li> <li>5 ເທິມ</li> <li>5 ສອງລະກົອາກັບນຳອີທາໃນແຄ5ລ</li> <li>4.1) ສອານຂາການປັນນຳຄີທາໃນແຄ5ລ</li> <li>4.2) ສັສມູລປະຊາກທອງກິຈນຳອີທາໃນແຄ5ລ</li> <li>4.2) ສັສມູລປະຊາກທອງກິຈນຳອີທາໃນແຄ5ລ</li> </ul>                                                                                                    | ะเทศ<br>                                                                                                    |
| <ul> <li>3.2) รัสมุลสาขาในประเทศและส่างประ</li> <li>๑ เพิ่ม</li> <li>ร้อมูลเกี่ยวกับบริษัทในเครือ</li> <li>4.1) สถานะการเป็นบริษัทในเครือ</li> <li>4.2) รัสมูลประเภทธุรกิจบริษัทในเครือ</li> <li>6.2) รัสมูลประเภทธุรกิจบริษัทในเครือ</li> </ul>                                                                                                    | ารรร<br>() เป็นปริจิทโนเตรือ () มีประวัติกรัตกโนเตรือและมีปริจิทโนเตรือ<br>() ไม่มีกลุ่มหรือเพื่อปริจิท<br>()                                                                                                    |
| <ul> <li>3.2) ນັກສູດສາວກາໃນປາວເທດແລະທ່າວປາວ</li> <li>6 ເຮັມ</li> <li>1 ລັດມຸລະກິດກາກິນທາໂນແຕຣົລ</li> <li>4.1) ສຄານຂອກການມີແນກິສຳກັນແຕຣົລ</li> <li>4.2) ນັກສູດປາວເກທຣຸກຄານກິນປາການແຕຣົລ</li> <li>6 ເຮັມ</li> </ul>                                                                                                    | 2008<br>4                                                                                                    |
| <ul> <li>3.2) มัสมุลสาขาในประเทศและต่างประ</li> <li>๑ เพิ่ม</li> <li>ม้อมุลเกี่ยวกับบริษัทโนเคร็อ</li> <li>4.1) สถานะการเป็นบริษัทโนเคร็อ</li> <li>สถานะการเป็นบริษัทโนเคร็อ: *</li> <li>4.2) มัสมุลประเภทธุรกิจบริษัทโนเคร็อ</li> <li>๑ เพิ่ม</li> </ul>                                                                                                    | างหส<br>▲<br><ul> <li>เป็นปริษัทในเครือ ( มีปริษัทในเครือ ( เป็นปริษัทในเครือและมีปริษัทในเครือ<br/>) ใปมีกลุ่มกรือเครือปริษัท</li> </ul>                                                                                                    |
| <ol> <li>3.2) มัณนุลสาขาในประเทศและต่างประ</li> <li>จ เพิ่ม</li> <li>ร้อมูลเกี่ยวกับบริษัทโนเครือ</li> <li>4.1) สถานะการเป็นบริษัทโนเครือ</li> <li>4.1) สถานะการเป็นบริษัทโนเครือ</li> <li>4.2) ข้อมูลประเภทธุรกิจบริษัทโนเครือ</li> <li>ร้อมูลเกี่ยวกับอูลัา (ผู้ลำคือ การมีความ</li> </ol>                                                                                                    | ระทศ<br>4<br>● เป็นแก้จากในเครือ ⊗ ภิมกิจากในเครือ ⊗ เป็นบกิจากในเครือและมีนกิจากในเครือ<br>● ในมีกล่มหรือเหรือหรือที่จาก                                                                                                    |
| <ul> <li>3.2) รัสมุลสาขาในประเทศและต่างประ</li> <li>จะเห็น</li> <li>รัสมุลเกียวกับปริษัทในเครือ</li> <li>4.1) สถานะการเป็นปริษัทในเครือ</li> <li>4.2) รัสมุลประเทศธุรกิจปริษัทในเครือ</li> <li>4.2) รัสมุลประเทศธุรกิจปริษัทในเครือ</li> <li>รัสมุลประเทศธุรกิจปริษัทในเครือ</li> <li>รัสมุลประเทศธุรกิจปริษัทในเครือ</li> <li>รัสมุลประเทศธุรกิจปริษัทในเครือ</li> <li>รัสมุลประเทศธุรกิจปริษัทในเครือ</li> </ul>                                                                                                    | <ul> <li>เป็นนำรัทปนเครือ © มีนำรัทปนเครือ © เป็นบริษัทในเครือและมีนำรัทปนเครือ</li> <li>เป็นนำรัทปนเครือ © มีนำรัทปนเครือ © เป็นบริษัทในเครือและมีนำรัทปนเครือ</li> <li>ไม่มีกลุ่มกร้องหรือมริษัท</li> </ul>                                                                                                    |
| <ul> <li>3.2) ร้อยูลสาขาในประเทศและส่างประ</li> <li>๑ เพิ่ม</li> <li>๑ เพิ่ม</li> <li>ร้อมูลเกี่ยวกับบริษัทในเครือ</li> <li>4.1) สถานะการเป็นบริษัทในเครือ</li> <li>4.2) ร่อยูลประเภทธุรกิจบริษัทในเครือ</li> <li>๑ เพิ่ม</li> <li>๑ เพิ่ม</li> <li>๑ เพิ่ม</li> <li>๑ เพิ่ม</li> <li>๑ เพิ่ม</li> <li>๑ เพิ่ม</li> <li>๑ เพิ่ม</li> <li>๑ เพิ่ม</li> <li>๑ เพิ่ม</li> </ul>                                                                                                    | ะรรด<br>● เป็นปริจิทโนเตรือ © มีปริจิทโนเตรือ © เป็นปริจิทโนเตรือและมีบริจิทโนเตรือ<br>● โปมปริจิทโนเตรือ<br>• โปมประกอบรูเกียวายเริ่มจุบซึ่งประโทยขโปนการให้ปริการอูกด์าของอยู่มีหน้าที่รายงาน) €5                                                                                                    |
| <ul> <li>3.2) ข้อมูลสาขาในประเทศและสางประ</li> <li>๑ เพิ่ม</li> <li>ร้อมูลเกียวกับบริษัทโนเครือ</li> <li>ร้อมูลเกียวกับบริษัทโนเครือ</li> <li>4.1) สถานะการเป็นปริษัทโนเครือ</li> <li>4.2) ข้อมูลประเภทธุรกิจบริษัทโนเครือ</li> <li>4.2) ข้อมูลประเภทธุรกิจบริษัทโนเครือ</li> <li>ร้อมูลเกียวกับอุลัา (สุลัาดีล การมีความ</li> <li>๑ เพิ่ม</li> <li>๑ เพิ่ม</li> </ul>                                                                                                    | แหน่ง<br>นายส<br>(ประเทศ<br>(ประเทศไข<br>(ประเทศไข<br>(ประเทศ<br>(ประเทศไข<br>(ประเทศไข<br>(ประเทศไข<br>(ประเทศไข |
| <ul> <li>3.2) มัณนุลสาขาในประเทศและต่างประ</li> <li>จ เพิ่ม</li> <li>ร้อมูลเกี่ยวกับบริษัทโนเครือ</li> <li>4.1) สถานะการเป็นบริษัทโนเครือ</li> <li>4.2) มัณนุลประเภทธุรกิจปริษัทโนเครือ</li> <li>4.2) มัณนุลประเภทธุรกิจปริษัทโนเครือ</li> <li>ร้อมุลประเภทธุรกิจปริษัทโนเครือ</li> <li>ร้อมุลประเภทธุรกิจปริษัทโนเครือ</li> <li>ร้อมุลประเภทธุรกิจปริษัทโนเครือ</li> <li>ร้อมุลประเภทธุรกิจปริษัทโนเครือ</li> <li>ร้อมุลประเภทธุรกิจปริษัทโนเครือ</li> <li>ร้อมุลประเภทธุรกิจปริษัทโนเครือ</li> <li>ร้อมุลประเภทธุรกิจปริษัทโนเครือ</li> <li>ร้อมุลประเภทธุรกิจปริษัทโนเครือ</li> <li>ร้อมุลประเภทธุรกิจปริษัทโนเครือ</li> </ul>                                                                                                    | <ul> <li>ประเทศ</li> <li>เป็นเปรี่งทาโนเครือ (มีกรังทาโนเครือ (มันบริจังาโนเครือและมีบริจังาโนเครือ<br/>) ใบปกระกิณฐ์ประกอบจุบริเจาแล้นๆเพื่อประโยหน์โนการประกิจาลูตต์ของปฏิโหน้าที่รายงาน)</li> </ul>                                                                                                    |
| <ul> <li>3.2) มัณนุลสาขาในประเทศและส่างประ</li> <li>จะเห็น</li> <li>มัณนุลเกียวกับปริษัทในเครือ</li> <li>สถานะการเป็นปริษัทในเครือ</li> <li>4.1) สถานะการเป็นปริษัทในเครือ</li> <li>4.2) มัณนุลประเภทธุงกิจปริษัทในเครือ</li> <li>รัสมุลเป็นวกับสุล้า (ผูล้าเล็ล การมีความ</li> <li>รัสมุลเป็นวกับสุล้า (ผูล้าเล็ล การมีความ</li> <li>ร.1) สถานะการมีชุล้า</li> <li>มีความสัมสนธ์กับสูล้าไม่แห้</li> <li>จะห์ม</li> </ul>                                                                                                    | รวรรส                                                                                                    |
| <ul> <li>3.2) รัสมุลสาขาในประเทศและสางประ</li> <li>จะเพิ่ม</li> <li>ร้อมูลเกียวกับปริษัทในเครือ</li> <li>ส่อานะการเป็นปริษัทในเครือ</li> <li>4.1) สถานะการเป็นปริษัทในเครือ</li> <li>ส่อานะการเป็นปริษัทในเครือ</li> <li>4.2) ร้อมูลประเภทธุรกิจปริษัทในเครือ</li> <li>4.2) ร้อมูลประเภทธุรกิจปริษัทในเครือ</li> <li>ร้อมูลเกียวกับอู่ดำ (ผู้สำหัด การมีความ</li> <li>5.1) สถานะการมียุศำ</li> <li>ร้องานสมกับธุรกิจปริษัทในเครือ</li> <li>ร้องานสมกับธุรกิจปริษัทในเครือ</li> <li>ร้องานสมกับธุรกิจปริษัทในเครือ</li> <li>ร้องานสมกับธุรกิจปริษัทในเครือ</li> </ul>                                                                                                    | แหส                                                                                                    |
| <ul> <li>3.2) ร้อมูลสาขาในประเทศและสางประ</li> <li>๑ เห็ม</li> <li>๑ เห็ม</li> <li>๑ เห็ม</li> <li>๑ และก็อากับบริษัทโนเครือ</li> <li>๑ ถานอการเป็นบริษัทโนเครือ</li> <li>๑ ถามอการเป็นบริษัทโนเครือ</li> <li>๑ ถนอการเป็นบริษัทโนเครือ</li> <li>๑ ถนอการเป็นบริษัทโนเครือ</li> <li>๑ ถนอกรารเป็นบริษัทโนเครือ</li> <li>๑ ถนอกรารเป็นบริษัทโนเครือ</li> <li>๑ ถนอกรารเป็นบริษัทโนเครือ</li> <li>๑ ถนอกรารเป็นบริษัทโนเครือ</li> <li>๑ ถนอกรารเป็นบริษัทโนเครือ</li> <li>๑ ถนอกรารเป็นบริษัทโนเครือ</li> <li>๑ ถนอกรารเป็นบริษัทโนเครือ</li> <li>๑ ถนอกรารเป็นบริษัทโนเครือ</li> <li>๑ ถนอกรารเป็นบริษัทโนเครือ</li> <li>๑ ถนอกรารเป็นบริษัทธ์</li> <li>๑ ถนอกรารเป็นบริษัทธ์</li> <li>๑ ถนอกรารเป็นบริษัทธ์</li> </ul>                                                                                                    | แหน่งระบบสามาร์การแหน่งระบบสามาร์การแหน่งระบบการให้เป็นการสุทธ์รายอยุปัตยไรที่การสุทธ์รายอยุปัตยไรที่กายงานเพื่อนไป<br>เป็นกันธ์กันยู่ประกอบจุบกี้จาวแต่งๆเพื่อประโยการให้เกิดการสุทธ์รายอยุปัตยไรที่กายงาน)                                                                                                    |
| <ul> <li>3.2) ข้อมูลสาขาในประเทศและสางประ</li> <li>จะเพิ่ม</li> <li>ข้อมูลเกี่ยวกับบริษัทในเครือ</li> <li>ข้อมูลเกี่ยวกับบริษัทในเครือ</li> <li>4.1) สถานะการเป็นบริษัทในเครือ</li> <li>4.2) ข้อมูลประเภทธุรกิจบริษัทในเครือ</li> <li>ข้อมูลเกี่ยวกับอุลัา (สูล้าเลือ การมีความ</li> <li>ร้องของกับระการอุลัก (สูล้าเลือ การมีความ</li> <li>ร้องของกับระการอุลัก (สูล้าเลือ การมีความ</li> <li>ร้องของกับระการอุลัก (สูล้าเลือ การมีความ</li> <li>ร้องของกับระการอุลัก (สูล้าม</li> </ul>                                                                                                    | อางส 4 ๑. เป็นเปรี่งทาโนเครือ () มีประทิจทาโนเครือ () เป็นปริจังาโนเครือและมีนกิจังทโนเครือ<br>() นมีกลุ่มกลื่อเครือมริจังท ๑. เป็นเปรี่งทาโนเครือ () มีประทิจทาโนเครือและมีนกิจังทโนเครือ ๑. เป็นเปรี่งทาโนเครือแหร้อมริจังที่ () เป็นสามานในการไม่เป็นการสุดค์ หออมมู่มีหน้าที่รายงาน) () () () ()                                                                                                    |
| <ul> <li>3.2) รัสมุลสาขาในประเทศและต่างประ</li> <li>จ. หรืม</li> <li>รัสมุลเกี่ยวกับบริษัทโนเครือ</li> <li>ส.1) สถานะการเป็นบริษัทโนเครือ</li> <li>4.1) สถานะการเป็นบริษัทโนเครือ</li> <li>4.2) รัสมุลประเภทธุรกิจบริษัทโนเครือ</li> <li>รัสมุลประเภทธุรกิจบริษัทโนเครือ</li> <li>รัสมุลประวงบรุงกิจบริษัทโนเครือ</li> <li>รัสมุลประวงบรุงกิจบริษัทโนเครือ</li> <li>รัสมุลประวงบรุงกิจบริษัทโนเครือ</li> <li>รัสมุลประวงบรุงกิจบริษัทโนเครือ</li> <li>รัสมุลประวงบรุงกิจบริษัทโนเครือ</li> <li>รัสมุลประวงบรุงกิจบริษัทโนเครือ</li> <li>รัสมุลประวงบรุงกิจบริษัทโนเครือ</li> <li>รัสมุลประวงบรุงกิจบริษัทโนเครือ</li> <li>รัสมุลประวงการประวงประวงค์</li> <li>รัสมุลประวงค์กรุงกิจบริษัทร์</li> <li>รัสมุลสร้างการประกงบ (สำนัก)</li> <li>จ.รัสมสรรร</li> </ul>                                                                                                    |                                                                                                    |
| <ul> <li>3.2) มัณยุลสาขางในประเทศและต่างประ</li> <li>๑ เพิ่ม</li> <li>มัณยุลเกียวกับปริษัทในเครือ</li> <li>4.1) สถานะการเป็นปริษัทในเครือ</li> <li>4.1) สถานะการเป็นปริษัทในเครือ</li> <li>4.2) มัณยุลประเทศธุรกิจปริษัทในเครือ</li> <li>4.2) มัณยุลประเทศธุรกิจปริษัทในเครือ</li> <li>ร้อมุลประเทศธุรกิจปริษัทในเครือ</li> <li>ร้อมุลประเทศธุรกิจปริษัทในเครือ</li> <li>ร้อมุลประเทศธุรกิจปริษัทในเครือ</li> <li>ร้อมุลประเทศธุรกิจปริษัทในเครือ</li> <li>ร้อมุลประเทศธุรกิจปริษัทในเครือ</li> <li>ร้อมุลประเทศธุรกิจปริษัทในเครือ</li> <li>ร้อมุลประเทศธุรกิจปริษัทในเครือ</li> <li>ร้อมุลประเทศธุรกิจปริษัทในเครือ</li> <li>ร้อมุลประเทศธุรกิจปริษัทในเครือ</li> <li>ร้อมุลประเทศธุรกิจปริษัทในเครือ</li> <li>ร้อมุลประเทศธุรกิจปริษัทในเครือ</li> <li>ร้อมุลประเทศธุรกิจปริษัทในเครือ</li> <li>ร้อมุลประเทศธุรกิจปริษัทส์</li> <li>ร้อมุลประเทศธุรกิจปริษัทส์</li> <li>ร้อมุลประเทศธุรกิจปริษัทส์</li> <li>ร้อมุลประเทศธุรกิจปริษัทส์</li> <li>ร้อมุลประเทศธุรกิจปริษัทส์</li> <li>ร้อมุลประเทศธุรกิจปริษัทส์</li> <li>ร้อมุลประเทศธุรกิจปริษัทส์</li> <li>ร้อมุลประเทศรีรกิจปริษัทส์</li> <li>ร้อมุลประการสารกรรรรรรรรรรรรรรรรรรรรรรรรรรรรรรร</li></ul> | รางส (4) ๑. เป็นปรียาในเครือ () มีปรียาในเครือ () เป็นปรียาในเครือและมีบริยาในเครือ<br>() ใบแปรยาในเครือ () มีปรียาในเครือ () เป็นปรียาในเครือและมีบริยาในเครือ<br>() ใบแปรยาในปรียา                                                                                                    |

- กรอกข้อมูลเกี่ยวกับขนาดของกิจการ
- กรอกข้อมูลเกี่ยวกับผู้ถือหุ้นใหญ่ ผู้รับประโยชน์ที่แท้จริง กรรมการนิติบุคคล ซึ่งประกอบด้วย

| ข้อมูลผู้ถือหุ่                                                                                                    |                                                                                                    |
|----------------------------------------------------------------------------------------------------|----------------------------------------------------------------------------------------------------|
|                                                                                                    | นใหญ่                                                                                                    |
| ชื่อ - นามส                                                                                                    | ղո<br>— 1                                                                                                    |
| ประเภทบัต                                                                                                    | s                                                                                                    |
| กรุณาเลือก                                                                                                    | 2                                                                                                    |
| หมายเลขว                                                                                                    | องบัตร                                                                                                    |
|                                                                                                    | <b>4</b>                                                                                                    |
| จานวนหุน                                                                                                    | 4                                                                                                    |
| คิดเป็นร้อย                                                                                                    | ละจำนวนหุ้นทั้งหมด 7                                                                                                    |
|                                                                                                    | <b>← 6 ↓</b>                                                                                                    |
|                                                                                                    | 6 🗾 เพิ่ม ยกเล็ก                                                                                                    |
| 1)                                                                                                    | กรอกข้อมูลชื่อ-นามสกุล                                                                                                    |
| 2)                                                                                                    | เลือกประเภทบัตร                                                                                                    |
| 3)                                                                                                    | กรอกหมายเลขบัตร                                                                                                    |
| 4)                                                                                                    | กรอกจำนวนหุ้น(ตัวเลข)                                                                                                    |
| 5)                                                                                                    | กรอกคิดเป็นร้อยละจำนวนหุ้นทั้งหมด                                                                                                    |
| 6)                                                                                                    | คลิกป่นเพิ่น <mark>เพิ่ม</mark> เบื่อกรอกข้อบลดรบก้าน                                                                                                    |
| 0)                                                                                                    | กษณาบุลหกล                                                                                                    |
| 7)                                                                                                    | คลิกปุ่มยกเลิก <sup>แกเลก</sup> ถ้าต้องการยกเลิก                                                                                                    |
| 7)                                                                                                    | คลิกปุ่มยกเลิก <sup>แกเสก</sup> ถ้าต้องการยกเลิก                                                                                                    |
| 7)                                                                                                    | คลิกปุ่มยกเลิก <sup>แกเสก</sup> ถ้าต้องการยกเลิก                                                                                                    |
| 7)<br>คลิกปุ่มเ                                                                                                    | คลิกปุ่มยกเลิก <sup>แกเล็ก</sup> ถ้าต้องการยกเลิก<br>พิ่ม €เพิ่ม<br>กรอกข้อมูลกรรมการผู้มีอำนาจลงนาม                                                                                                    |
| 7)<br>คลิกปุ่มเ<br>ข่อมูลกรระ                                                                                                    | <ul> <li>คลิกปุ่มยกเลิก แกล้า ถ้าต้องการยกเลิก</li> <li>พิ่ม ดรอกข้อมูลกรรมการผู้มีอำนาจลงนาม</li> </ul>                                                                                                    |
| 7)<br>คลิกปุ่มเ<br>ข้อมูลกรระ<br>ชื่อ - นาม                                                                                                    | คลิกปุ่มยกเลิก กลัก ถ้าต้องการยกเลิก ถ้าต้องการยกเลิก กลัก ถ้าต้องการยกเลิก กลัก ถ้าต้องการยุมูสกรรมการผู้มีอำนาจลงนาม กระมุมีสำนาจลงนาม งกระมุมีสำนาจลงนาม งกระมุมีสานาจลงนาม งกระมุมีสานาจลงนาม งก<br>งกระมุมีสานาจลงนาม งกระมุมีสานาจลงนาม งกระมุมีสานาจลงนาม งกระมุมีสานาจลงนาม งกระมุมีสานาจลงนาม งกระมุมีสานาจลงนาม งกระมุมีสานาจลงนาม งกระมุมีสานาจลงนาม งกระมุมีสานาจลงนาม งกระมุมีสานาจลงนาม งกร<br>งกระมุมีสานาจลงนาม งกระมุมีสานาจลงนาม งกระมุมีสานาจลงนาม งกระมุมีสานาจลงนาม งกระมุมีสานาจลงนาม งกระมุมีสา<br>งกระมุมีสานาจลงนาม งกระมุมีสานาจลงนาม งกระมุมีสานาจลงนาม งกระมุมีสานาจลงนาม งกระมุมีสานาจลงนาม งาม งาม งกระมุมีสานาจลงนาม งาม งาม งาม งาม งาม งาม งาม งาม งาม ง |
| 7)<br>คลิกปุ่มเ<br>ข่อมูลกรร<br>ชื่อ - นาม<br>ประเภทบั                                                                                                    | คลิกปุ่มยกเลิก<br>กรอกข้อมูลกรรมการผู้มีอำนาจลงนาม<br>กรอกข้อมูลกรรมการผู้มีอำนาจลงนาม<br>กระยุมีอำนาจลงนาม<br>สาด<br>สาด<br>สาด<br>สาด                                                                                                    |
| 7)<br>คลิกปุ่มเ<br>ช่องเกรร<br>ช่อ - นาม<br> <br>ประเภทบ์<br>(กรุณาเล็                                                                                                    | คลิกปุ่มยกเลิก แกล์ก ถ้าต้องการยกเลิก          เพิ่ม       อกข้อมูลกรรมการผู้มีอำนาจลงนาม         แกรผุ้มีอำนาจลงนาม       ×         สกุล       1         เกร       1         เกร       1         <                                                                                                    |
| <ul> <li>7)</li> <li>คลิกปุ่มเ</li> <li>ช่อมูลกระ</li> <li>ช่อ - นาม</li> <li>ประเภทบั</li> <li>กรุณาเลี</li> <li>หมายเลว</li> </ul>                                                                                                    | คลิกปุ่มยกเลิก แกล์ก ถ้าต้องการยกเลิก          เพิ่ม       เมาะส์ก ถ้าต้องการยกเลิก         เพิ่ม       กรอกข้อมูลกรรมการผู้มีอำนาจลงนาม         แกระมุมีสานาจลงนาม       ×         สกุล       1         เกระ       1         เมาะหมังสานาจลงนาม       ×         สกุล       1         เมาะหมังสานาจลงนาม       ×         สกุล       1         เมาะหมังสานาจลงนาม       ×         สกุล       1         เมาะหมังสานาจลงนาม       ×         สกุล       1         เมาะหมังสานาจลงนาม       ×         สกุล       1         เมาะหมังสานาจลงนาม       ×         สกุล       1         เมาะหมังสานาจลงนาม       ×         สกุล       1         เมาะหมังสานาจลงนาม       ×         สกุล       1         เมาะหมังสานาจลงนาม       5         เมาะหมังหมังสานาจลงนาม       5         เมาะหมังหมังหมังหมังหมังหมังหมังหมังหมังหมัง                                                                                                    |
| <ul> <li>5)</li> <li>7)</li> <li>ช่อมูลกรระ</li> <li>ช่อ นามม</li> <li>ประเภทบั</li> <li>กรุณาเลี</li> <li>หมายเลว</li> </ul>                                                                                                    | คลิกปุ่มยกเลิก แกล์ก ถ้าต้องการยกเลิก เพิ่ม อเพิ่ม กรอกข้อมูลกรรมการผู้มีอำนาจลงนาม เการผู้มีอำนาจลงนาม สกล 1 1 1 1 3 4 1 1 <                                                                                                    |
| <ul> <li>5)</li> <li>7)</li> <li>7)</li> <li>ช่อมูลกรระ</li> <li>ช่อ นาม</li> <li>ประเภทบั</li> <li>เรลาเล็</li> <li>หมายเลย</li> <li>1)</li> </ul>                                                                                                    | คลิกปุ่มยกเลิก แกล์ก ถ้าต้องการยกเลิก          พิ่ม       อกข้อมูลกรรมการผู้มีอำนาจลงนาม         แกรผู้มีอำนาจลงนาม       *         สกุล       1         1       5         อก       2         3       5         1       5         1       5         1       5         1       5         1       5         1       5         1       5         1       5         1       5         1       5         1       5         1       5         1       5         1       5         1       5         1       5         1       5         1       5         1       5         1       5         1       5         1       5         1       5         1       5         1       5         1       5         1       5         1       5         1       5         1       5         5                                                                                                    |
| <ul> <li>5)</li> <li>7)</li> <li>7)</li> <li>7)</li> <li>10</li> <li>10</li> <li>11)</li> <li>2)</li> </ul>                                                                                                    | คลิกปุ่มยกเลิก แกล้ก ถ้าต้องการยกเลิก          พิ่ม       อกข้อมูลกรรมการผู้มีอำนาจลงนาม         เการษุมีอำนาจลงนาม       ×         สกอ       1         เการษุมีอำนาจลงนาม       ×         สกอ       1         เการษุมีอำนาจลงนาม       ×         สกอ       1         เการษุมีอำนาจลงนาม       ×         สกอ       1         สกอ       1         สกอ       5         สกอ       5         5                                                                                                    |
| <ul> <li>5)</li> <li>7)</li> <li>7)</li> </ul>                                                                                                    | คลิกปุ่มยกเลิก แกล้ก ถ้าต้องการยกเลิก          พิ่ม       อกข้อมูลกรรมการผู้มีอำนาจลงนาม         แกรผู้มีอำนาจลงนาม       *         อกร       1         อกร       2         อกร       3         ปังสุมุลชื่อ-นามสกุล       5         เลือกประเภทบัตร       กรอกหมายเลขบัตร                                                                                                    |
| <ul> <li>()</li> <li>7)</li> <li>7)</li> <li></li></ul> | คลิกปุ่มยกเลิก แล้ก ถ้าต้องการยกเลิก          พิ่ม       เกล้ก ถ้าต้องการยกเลิก         พิ่ม       กรอกข้อมูลกรรมการผู้มีอำนาจลงนาม         เการะมุมีอำนาจลงนาม       *         เการะมุมีอำนาจลงนาม       *         เการะมุมีอำนาจลงนาม       *         เการะมุมีอำนาจลงนาม       *         เการะมุมีอำนาจลงนาม       *         เการะมุมีอำนาจลงนาม       *         เการะมุมีอำนาจลงนาม       *         เการะมุมีอำนาจลงนาม       *         เการะมุมีอำนาจลงนาม       *         เการะมุมอานาจะจะเกาน       *         เการะมุมอานาจะจะเกาน       *         เการะกาน       *         เลือกประเภทบัตร       .         กรอกหมายเลขบัตร       .         คลิกปุ่มแพิ่ม       เมื่อกรอกข้อมลครบถ้าบ                                                                                                    |

2.3 คลิกปุ่มเพิ่ม (พื่อกรอกข้อมูลผู้รับผลประโยชน์ที่แท้จริง

| ชื่อ - นามสกุล       |                        |                       |  |   |
|----------------------|------------------------|-----------------------|--|---|
|                      | -                      | 1                     |  |   |
| ไระเภทบัตร           |                        |                       |  |   |
| กรุณาเลือก           | -                      | 2                     |  |   |
| หมายเลขของบัตร       |                        | -                     |  |   |
|                      | -                      | 3                     |  |   |
| จวามเกี่ยวข้องของผู้ | รับผลประโยชน์แท้จริงก่ | บันผู้มีหน้าที่รายงาน |  | 6 |
| กรุณาเลือก           | -                      | 4                     |  |   |
|                      |                        |                       |  |   |

- 1) กรอกข้อมูลชื่อ-นามสกุล
- 2) เลือกประเภทบัตร
- 3) กรอกหมายเลขบัตร
- 4) เลือกความเกี่ยวข้องของผู้รับผลประโยชน์แท้จริงกับผู้มีหน้าที่รายงาน
- คลิกปุ่มเพิ่ม <sup>เห็ม</sup> เมื่อกรอกข้อมูลครบถ้วน
- คลิกปุ่มยกเลิก <sup>มาเลิก</sup> ถ้าต้องการยกเลิก
- 3) กรอกข้อมูลเกี่ยวกับสาขาภายในประเทศและต่างประเทศ
  - 3.1 เลือกมี ถ้ามีสาขา เลือกไม่มี ถ้าไม่มีสาขา
  - 3.2 กรณีมีสาขาให้เกิดปุ่มเพิ่ม

| ชื่อสาขา       |   |   |
|----------------|---|---|
| <b>4 2</b>     |   |   |
| ที่อยู่        |   |   |
| 3              |   |   |
| จังหวัด        |   |   |
| กรุณาเลือก 🚽 🗛 | 6 |   |
| ประเทศ         |   |   |
| 1112 - 5       |   | × |
|                |   | 1 |

- กรอกรหัสสาขา
- 2) กรอกชื่อสาขา
- 3) กรอกข้อมูลที่อยู่
- 4) เลือกจังหวัด
- 5) เลือกประเทศ
- คลิกปุ่มเพิ่ม <sup>เพิ่ม</sup> เมื่อกรอกข้อมูลครบถ้วน
- คลิกปุ่มยกเลิก
   <sup>บกเลิก</sup> ถ้าต้องการยกเลิก

- 4) กรอกข้อมูลเกี่ยวกับบริษัทในเครือ
  - 4.1 เลือกสถานการณ์เป็นบริษัทในเครือ
  - 4.2 คลิกปุ่มเพิ่ม ••••• ถ้ามีบริษัทในเครือ หรือเป็นบริษัทในเครือ

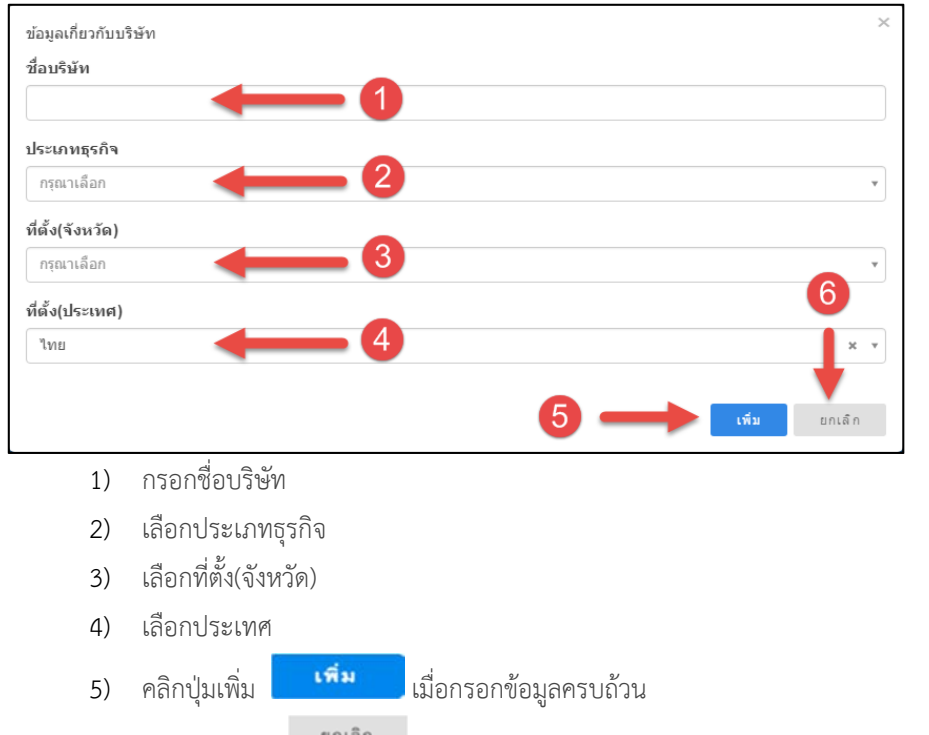

- คลิกปุ่มยกเลิก
   อำต้องการยกเลิก
- ข้อมูลเกี่ยวกับคู่ค้า (คู่ค้าคือ การมีความสัมพันธ์กับผู้ประกอบธุรกิจรายอื่นๆเพื่อประโยชน์ในการให้บริการ ลูกค้าของผู้มีหน้าที่รายงาน)
  - 5.1 เลือกสถานการณ์มีคู่ค้า

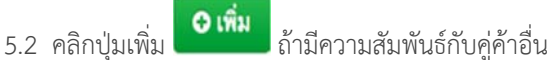

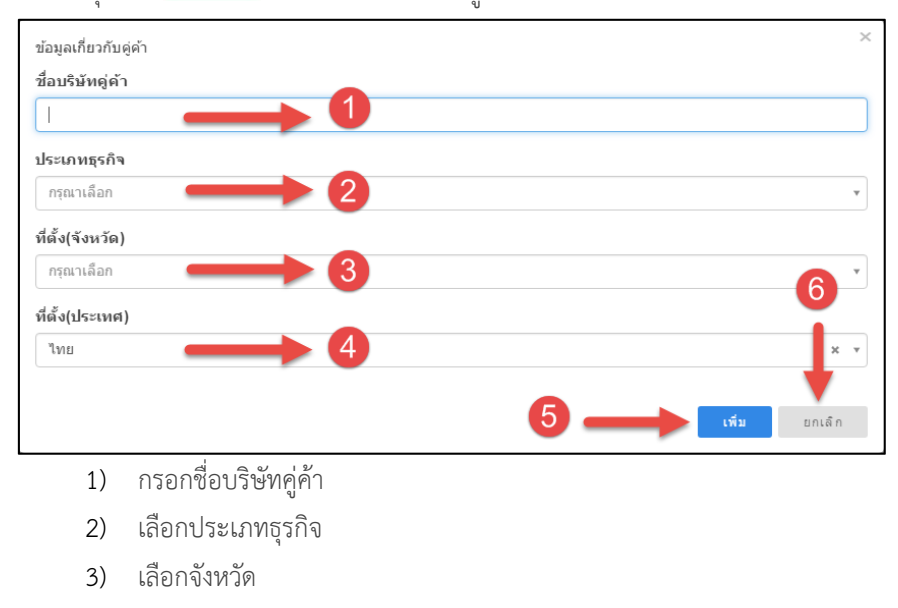

4) เลือกประเทศ

- คลิกปุ่มเพิ่ม <sup>เพิ่ม</sup> เมื่อกรอกข้อมูลครบถ้วน
- คลิกปุ่มยกเลิก
   <sup>ยกเล็ก</sup> ถ้าต้องการยกเลิก
- เลือกเอกสารแนบประกอบ (โครงสร้างองค์กร โครงสร้างการกำกับ (ถ้ามี))

## 13.4 การกรอกข้อมูล ข. ข้อมูลโครงสร้างองค์กร (หน้า 2)

|                                                                                                    | ชื่อผู้มีหน้าที่รายงาน :                                                                                                    |
|----------------------------------------------------------------------------------------------------|----------------------------------------------------------------------------------------------------|
| 2555                                                                                                    |                                                                                                    |
|                                                                                                    |                                                                                                    |
|                                                                                                    |                                                                                                    |
| ช้อมูลการจดทะเบียนของ ข.ข้อมูลโครงสร้าง                                                                                                    | องค์กร(หน้า1) ข.ข้อมูลโครงสร้างองค์กร(หน้า2) ค.ข้อมูลเกี่ยวกับการควบคุมหรือ ง. ข้อมูลการประเมินคว                                                                                                    |
| องหกรพูมหนาทราบงาน                                                                                                    | 7                                                                                                    |
| ขอมูลเกี่ยวกับการพงพาบุคคลที่สาม                                                                                                    |                                                                                                    |
| 6.1) การทึงหาบุคคลที่สาม                                                                                                    |                                                                                                    |
| ⊜มื⊜ ไม่มี                                                                                                    |                                                                                                    |
|                                                                                                    |                                                                                                    |
| 6 2) ประเทพอิลตรรษที่มีการสำเน็นการผ่างเนลเลลที่                                                                                                    | 1711                                                                                                    |
|                                                                                                    |                                                                                                    |
| O เพิ่ม                                                                                                    |                                                                                                    |
|                                                                                                    |                                                                                                    |
|                                                                                                    |                                                                                                    |
|                                                                                                    |                                                                                                    |
| ข้อมูลเกี่ยวกับประเภทผลิตภัณฑ์ บริการ และช่องท                                                                                                    | งบริการสาหรับลูกค่า 🥌 😕                                                                                                    |
| 7.1) ประเภทของกิจกรรมที่สาเนินการเพื่อลูกค้า *                                                                                                    |                                                                                                    |
|                                                                                                    |                                                                                                    |
| ประเภทบริการเกี่ยวกับการเงิน<br>อ่างหมองสมเสร]                                                                                                    |                                                                                                    |
| 🔲 ประเททสหกรณ์<br>🥅 ประเททไม้สินเชื่อ ของเอรอิล หรือก็ถึง                                                                                                    |                                                                                                    |
| <ul> <li>ประเภทขายหรือรับขื้อสินค้า</li> </ul>                                                                                                    |                                                                                                    |
| <ul> <li>ประเภทร์บรึกษาหรือด้วแทนในการทำนิติกรรมห</li> </ul>                                                                                                    | รือก็จกรรมทางธุรกิจ                                                                                                    |
| 回 ประเภทประกันความเสียหายต่อร่างกายหรือทรัพ                                                                                                    | เข้สิน                                                                                                    |
| 🗇 ประเภทการลงทุน                                                                                                    |                                                                                                    |
|                                                                                                    |                                                                                                    |
| 7.2) ລັກษณะหลิดภัณฑ์บริการ 🌯                                                                                                    |                                                                                                    |
| o hata                                                                                                    |                                                                                                    |
| <ul> <li>ค.แหงน</li> <li>โอนนอล่าเงินทางอีเอ็อแรวนิอส์</li> </ul>                                                                                                    |                                                                                                    |
| <ul> <li>กระเป๋าเงินอิเล็กทรอนิกส์/เงินอิเล็กทรอนิกส์</li> </ul>                                                                                                    |                                                                                                    |
| ขาย ชื่อ สินค้าโดยช่าระราคาด้วยเงินสด                                                                                                    |                                                                                                    |
| 📃 โอนเงิน/ส่งเงินด้วยเงินสดในประเทศ                                                                                                    |                                                                                                    |
| 🔲 โอนเงิน/ส่งเงินด้วยเงินสดข้ามประเทศ                                                                                                    |                                                                                                    |
| 🔲 แลกเปลี่ยนเงินตรา                                                                                                    |                                                                                                    |
| 🗏 ขาย ซื้อสินค้าโดยชำระราคาผ่านบัญชีธนาคารง                                                                                                    | เรือเช็ค หรือขัตรเครดิต หรือขัตรเงินอิเล็กทรอกนิกส์                                                                                                    |
| 🔲 เสนอบริการลงทุนในหุ้น                                                                                                    |                                                                                                    |
| 📄 เสนอบริการลงทุนในหน่วยลงทุน สัญญาซ็อขาย                                                                                                    | <b>มล่วงหน้า</b>                                                                                                    |
| 🔲 ให้ค่าปรึกษาด้านการเงิน การบริหารจัดการทางรุ                                                                                                    | ุรกิจ หรือ ตัวแทนในการตำเนินการเกี่ยวกับการทำธุรกรรมหรือนิติกรรมแทนลูกค่า<br>                                                                                                    |
| <ul> <li>รอบาระพาสนพาและบรการตรขระบบอเลกทรอน</li> <li>สินเชื้อส่วนขอดอ</li> </ul>                                                                                                    | i nee                                                                                                    |
|                                                                                                    |                                                                                                    |
| 🔲 จำนอง จำนำ                                                                                                    |                                                                                                    |
| 🔲 ประกันชีวิต ประกันวินาศภัย                                                                                                    |                                                                                                    |
|                                                                                                    |                                                                                                    |
| 7.3) ประเภทช่องทางในการสร้างความสัมพันธ์หรือ                                                                                                    | រៀតជ័ល្ខដ៏ *                                                                                                    |
|                                                                                                    |                                                                                                    |
| เริ่มความสัมพันธ์กับลูกค้าครั้งแรก แบบไม่พบหน่<br>เคลื่อนที่หรือ โซเชียอะนคเวิร์คต่างๆ                                                                                                    | ่า โดยระบบอิเล็กทรอนิกส์หรือใช้อุปกรณ์เทคโนโลยีต่างๆ เช่น เครือข่ายอินเตอร์เนต แอปพลิเคขั่นผ่านโทรศัพท์                                                                                                    |
| <ul> <li>เริ่มความสัมพันธ์กับลูกล้าลรังแรก แบบให่พบหน่</li> </ul>                                                                                                    | ้ำทางโทรศัพท์ โดยตัวแทนของผู้มีหน้าที่รายงาน ต่าอธิบาย ด้วยหนในพี่นี้หมายถึง หอดอภายนอกตี้ผู้จึงเข้าที่รายงา                                                                                                    |
| มอบหมายให้รับลูกค้าโดยมีค่าตอบแทน ซึ่งไม่ไร                                                                                                    | อ่พนักงานหรือเจ้าหน้าที่ของผู้มีหน้าที่รายงาน                                                                                                    |
| เริ่มความสัมพันธ์กับลูกค้าครั้งแรก แบบไม่พบหน่<br>เรื่องไปเป็นหน้าไม่เป็นหน้าไม่เป็นหน<br>เป็นหน้าไม่เป็นหน้าไม่เป็นหน้าไม่เป็นหน้าไม่เป็นหน้าไม่เป็นหน้าไม่เป็นหน้าไม่เป็นหน้าไม่เป็นหน้าไม่เป็นหน้าไม่เป็นหน้าไม่เป็นหน้าไม่เป็นหน้าไม่เป็นหน้าไม่เป็นหน้าไม่เป็นหน้าไม่เป็นหน้าไม่เป็นหน้าไม่เป็นหน้าไม่เป็นหน้าไม่เป็นหน | ว่าทางโทรศัพท์โดยพนักงานของผู้มีหน้าที่รายงาน หรือ เริ่มความสัมพันธ์กับลูกค้าครั้งแรก แบบพบหน้า โดยตัวแทน:                                                                                                    |
| ผูมหน้าที่รายงาน คำอธิบาย ด้วแทนในที่นี่หมาย<br>มีหน้าที่รายงาน                                                                                                    | ถง บุคคลภายนอกที่ผู้มีหน้าที่รายงานมอบหมายให้รับลูกค่าโดยมีค่าตอบแทน ซึ่งไม่ใช่พนักงานหรือเจ้าหน้าที่ของผู้                                                                                                    |
| (ริ่มความสัมพันธ์กับลูกค้าครั้งแรก แบบพบหน้า                                                                                                    | โดยพนักงานของผู้มีหน้าที่รายงาน                                                                                                    |
|                                                                                                    |                                                                                                    |
| 7.4) ประเภทช่องทางการให้บริการ *                                                                                                    |                                                                                                    |
| 0                                                                                                    |                                                                                                    |
| อุกคาสามารถไข่บริการใต้โดยไม่พบหน้า ด้วยระ<br>โซเชียลเนตเวิร์คต่างๆ                                                                                                    | บบอเลกทรอนกสหรือไข่อุปกรณ์เทคโนโลยีต่างๆ เช่น เครือข่ายอื่นเตอร์เนต แอปพลิเคชั่นผ่านโทรศัพท์เคลื่อนที่หรื                                                                                                    |
| <ul> <li>ลูกค้าสามารถใช้บริการใต้โดยไม่พบหน้า ผ่านช่</li> </ul>                                                                                                    | องทางโทรศัพท์ โดยดัวแทนของผู้มีหน้าที่รายงาน คำอธิบาย ด้วแทนในที่นี้หมายถึง บุคคลภายนอกที่ผู้มีหน้าที่รายง                                                                                                    |
| มอบหมายให้รับลูกค้าโดยมีค่าตอบแทน ซึ่งไม่ไร                                                                                                    | <i>ง</i> พนักงานหรือเจ้าหน้าที่ของผู้มีหน้ำที่รายงาน                                                                                                    |
| อุกค้าสามารถใช้บริการใต้โดยไม่พบหน้า ผ่านช่<br>เป็นน้ำสู้สายงาน สาวริการ ถึงเอาไม่พบหน้า ผ่านช่                                                                                                    | องทางโทรศัพท์โดยพนักงานของผู้มีหน้าที่รายงาน หรือ ลูกด้าใช้บริการโดยต้องท่าธุรกรรม แบบพบหน้า กับด้วแทน:<br>ชื่อ แกก กลายและดี้เป็นนั่งนี้ระยะแนนแนนและให้และดังรีราะก็ร่วยและ ซึ่ง "เริ่มไม่ส่วนแนน" ซึ่ง "เริ่มไม่ได้                                                                                                    |
| ซูมหนาทรายงาน ตาอธบาย ดวแทนเนทินหมาย<br>มีหน้าที่รายงาน                                                                                                    | แง ทัพพสน เกลขแม่ด้านหามอง เกมขอกมนายเนอที่แพว ๆ ขอกของ ขออกแม่ห สิงาทเสมสบงว่าหมู่จะส่วนทุ่วมีสิจจทั                                                                                                    |
| <ul> <li>ลูกค้าสามารถใช้บริการ โดยต้องทำธุรกรรมแบบ</li> </ul>                                                                                                    | พบหน้ากับพนักงานของผู้มีหน้าที่รายงาน                                                                                                    |
| โซเซอลเมตเวิร์คล่างๆ<br>) ลูกค้าสามารถใช้บริการได้เสียให่หมงทั่ว ผ่านช่<br>มอบหมายให้บูลกูล้าโดยมีผ่านอมแทน ซึ่งในไร<br>) ลูกค้าสามารถใช้บริการได้โดยไม่พบหน้า ผ่านช่<br>ผู้มีหน้าที่รายงาน สาอชีบาย ส่วนเหน่นต์มีเหมาย<br>มีหน้าที่รายงาน<br>) ลูกค้าสามารถใช้บริการ โดยต้องท่าธุรกรรมแบบ                                                                                                    | องทางโทรศัพท์ โดยตัวแทนของผู้มีหน่าที่รวยงาน ค่าอธิบาย ตัวแทนไมท์ที่มนายอึง บุคคลภายนอกที่ผู้มีหน่าที่รวยง<br>ว่ทชักงานหรือเจ้าหน้าที่ของผู้มีหน่าที่รวยงาน<br>องทางโทรศัพท์โดยหชักงานของผู้มีหน่าที่รวยงาน หรือ อุกค่าโยบริการโดยต่องทำธุรกรรม แบบทบทนำ กับตัวแทน<br>เกิ่ง บุคคลภายนอกที่ผู้มีหน่าที่รวยงานมอบหมายให้รับอุกค่าโดยมีค่าดอบแทน ซึ่งไม่ไข่พนักงานหรือเจ้าหน่าที่ของผู้<br>ทบบทนำกับพนักงานของผู้มีหน่าที่รวยงาน |

| 8 1) เหล่งรายได้มีคมุ                                                                                                    |                                       |                                           |                                    |
|----------------------------------------------------------------------------------------------------|---------------------------------------|-------------------------------------------|------------------------------------|
| o ii o ™                                                                                                    |                                       |                                           |                                    |
| 8.2) แหลงรายใ <b>ด้</b> มีหรู *                                                                                                    |                                       |                                           |                                    |
| แหล่ม ขกันสีนา:                                                                                                    | -                                     |                                           |                                    |
|                                                                                                    |                                       |                                           |                                    |
| ประเทศของสาราชกิดสีมา;                                                                                                    | ngezullan                             |                                           | ,                                  |
|                                                                                                    |                                       |                                           |                                    |
| สายเป็นกลังเครื่องเหติก                                                                                                    | <u></u>                               | - @                                       |                                    |
| and an an an an an an an an an an an an an                                                                                                    |                                       |                                           |                                    |
| n sandaron zapa nora                                                                                                    |                                       |                                           |                                    |
| 9.1) จำนวนลูกล้าที่มีความแต่ยงลูง สาทศัว                                                                                                    | ดสีหน้าที่การงารที่มีความสัสตัจส      | การรุงถึงกับ ลูกตั้ง *                    |                                    |
| 🛛 สากกาา ร่ะสกะ 00 ของลูกค่าารั้งพล                                                                                                    |                                       |                                           |                                    |
| <ol> <li>เส้นกว่าร้อยสะ 20 แต่ในเสียร์ออสะ 90</li> </ol>                                                                                                  | ระเลกล่าเรื่องตล                      |                                           |                                    |
| 🕖 เดิมกว่าร้อยละ 10 แต่ไหม่ในร้อยละ 20                                                                                                    | นองอุกล่ารใจขณะ                       |                                           |                                    |
| Bitronfaulufzeat 10 sazaninio                                                                                                    | traia.                                |                                           |                                    |
| จำนวนสุกลัง                                                                                                    |                                       |                                           |                                    |
| l                                                                                                    |                                       |                                           |                                    |
| 9.2) จำนวนกรุงเลกค่าที่มีความเสียงลง ส                                                                                                    | าครับผู้ใหม่าที่รายงานที่มีสุดค่าร่าง | เกท ผู้ที่ปารระชมเร็จครั้งคราว(ผู้ไม้มากา | สารเงิงคำลังคำและประเทศสามปากปัญชั |
| SamszGna)*                                                                                                    |                                       |                                           |                                    |
| 🛛 หากก่าว ร่อยคะ 10 ของลูกค่างใจของล                                                                                                    |                                       |                                           |                                    |
| וואטילייליילע על אנטער זיין אנטער זיין אנטער זיין אנער און אויין אין אנער און אנער און אנער אין אנער אין אנער<br>אנעראראראראראראראראראראראראראראראראראראר |                                       |                                           |                                    |
| - in sufficient                                                                                                    |                                       |                                           |                                    |
| 5                                                                                                    |                                       |                                           |                                    |
| 9.3) กลุ่มลูกค่าที่มีมีจรัยเสี่ยงสูงเรื่องที่หพื                                                                                                    | National *                            |                                           |                                    |
| 🛛 มากการ รัสสมร 20 ของลูกค่างรัสพล                                                                                                    |                                       |                                           |                                    |
| 🛛 เส้นกว่าร่อยอง 10 แก้ไม่เส้นร้อยคะ 20                                                                                                    | ระเอกล่ารใจหล                         |                                           |                                    |
| <ul> <li>ไม่เกิดร้อยสะ 10 ของอุกค์าทั่งหมด</li> </ul>                                                                                                    |                                       |                                           |                                    |
| Gar 🛛                                                                                                    |                                       |                                           |                                    |
| จานวนสุกตั้ง                                                                                                    |                                       |                                           |                                    |
| , t                                                                                                    |                                       |                                           |                                    |
| 9.4) กรุณุกล่าที่มีมิจรัยเสียงสุมที่องบุคค                                                                                                    | ລສີນີລະການກາກການກາກເຮືອນ <sup>1</sup> |                                           |                                    |
| 0 มากกาา ร่วยละ 20 ของลูกค้าทั้งพลล                                                                                                    |                                       |                                           |                                    |
| 🕖 เดิมกราช่อยอย 10 แต่ไม่มรับช่อยอะ 20                                                                                                    | รองลูกล่างใจของอ                      |                                           |                                    |
| <ul> <li>ไม่สิ่งส่อยอร 10 ของอุสต้างใหมด</li> </ul>                                                                                                    |                                       |                                           |                                    |
| iter ©                                                                                                    |                                       |                                           |                                    |
| ราแรมลูกตัว                                                                                                    |                                       |                                           |                                    |
|                                                                                                    |                                       |                                           |                                    |
|                                                                                                    |                                       |                                           |                                    |
| na mananikan an                                                                                                    |                                       |                                           |                                    |
| D Missanarys                                                                                                    |                                       |                                           |                                    |
|                                                                                                    |                                       |                                           |                                    |
|                                                                                                    |                                       |                                           |                                    |

- กรอกข้อมูลเกี่ยวกับการพึ่งพาบุคคลที่สาม
  - 7.1 เลือกการพึ่งพาบุคคลที่สาม

| 7.2 คลิกปุ่ม                                          | O เพิ่ม<br>ถ้ามีการพึ่งพ  | เาบุคคลที่สาม |   |              |
|-------------------------------------------------------|---------------------------|---------------|---|--------------|
| ข้อมูลเกี่ยวกับการพึ่งพา<br>ชื่อมูลเกี่ยวกับการพึ่งพา | บุคคลที่สาม               |               |   | 5            |
|                                                       | <b>—</b> 0                |               |   |              |
| ที่อยู่                                               | ← 2                       |               |   | •            |
| ประเภทกิจกรรมที่มีกา                                  | รดำเนินการผ่านบุคคลที่สาม |               |   | 5            |
| กรุณาเลือก                                            | <b>4</b> 3                |               | 4 | เพิ่ม ยกเล็ก |

- 1) กรอกชื่อบริษัท/ชื่อบุคคล
- 2) กรอกข้อมูลที่อยู่
- 3) เลือกประเภทกิจกรรมที่มีการดำเนินการผ่านบุคคลที่สาม
- คลิกปุ่มเพิ่ม
   เมื่อกรอกข้อมูลครบถ้วน หรือ
- 5) คลิกปุ่มยกเลิก <sup>ยกเลิก</sup> ถ้าต้องการยกเลิก
- 8) กรอกข้อมูลเกี่ยวกับประเภทผลิตภัณฑ์ บริการ และช่องทางบริการสำหรับลูกค้า
  - 8.1 เลือกประเภทของกิจกรรมที่ดำเนินการเพื่อลูกค้า (เลือกได้หลายข้อ)
  - 8.2 เลือกลักษณะผลิตภัณฑ์/บริการ (เลือกได้หลายข้อ)
  - 8.3 เลือกประเภทช่องทางในการสร้างความสัมพันธ์หรือเปิดบัญชี
  - 8.4 เลือกประเภทช่องทางการให้บริการ
- 9) กรอกข้อมูลเกี่ยวกับรายได้จากการลงทุนอื่นๆ
  - 9.1 เลือกแหล่งรายได้อื่นๆ
  - 9.2 ถ้าเลือกมีแหล่งรายได้อื่นๆให้กรอกรายละเอียด และประเทศแหล่งรายได้อื่นๆ
- 10) กรอกข้อมูลเกี่ยวกับกลุ่มลูกค้า โดยการกรอกจำนวนลูกค้าทั้งหมด

 10.1 เลือกจำนวนลูกค้าที่มีความเสี่ยงสูง สำหรับผู้มีหน้าที่รายงานที่มีความสัมพันธ์ทางธุรกิจกับ ลูกค้า จากนั้น กรอกจำนวนลูกค้าในหัวข้อนี้

10.2 เลือกจำนวนกลุ่มลูกค้าที่มีความเสี่ยงสูง สำหรับผู้มีหน้าที่รายงานที่มีลูกค้าประเภท ผู้ที่ทำธุรกรรม เป็นครั้งคราว (ผู้ใช้บริการชำระเงินค่าสินค้าและบริการโดยไม่ผ่านบัญชีอิเล็กทรอนิกส์) จากนั้น กรอก จำนวนลูกค้าในหัวข้อนี้

10.3 เลือกกลุ่มลูกค้าที่มีปัจจัยเสี่ยงสูงเรื่องพื้นที่/ประเทศ จากนั้น กรอกจำนวนลูกค้าในหัวข้อนี้
10.4 เลือกกลุ่มลูกค้าที่มีปัจจัยเสี่ยงสูงเรื่องบุคคลที่มีสถานภาพทางการเมือง จากนั้น กรอกจำนวนลูกค้า
ในหัวข้อนี้

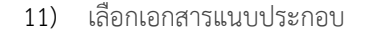

13)

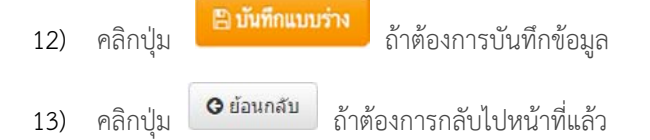

ถัดไป 🖸 เมื่อกรอกข้อมูลถูกต้องครบถ้วน คลิกปุ่ม 14)

#### การกรอกข้อมูล ค. ข้อมูลเกี่ยวกับการควบคุมหรือกำกับการปฏิบัติตามกฎหมาย 13.5

|                                                                                                    | ขอผูมิหน่าที่รายงาน :                                                                                                    |
|----------------------------------------------------------------------------------------------------|----------------------------------------------------------------------------------------------------|
| 560                                                                                                    | x •                                                                                                    |
|                                                                                                    |                                                                                                    |
| โอมูดการจดหะเบียนของ<br>งศ์กระภูมินน้ำที่รายงาน                                                                                                    | 3. ข้อมูลโครงสร้างองค์กร(หน้า1) 3. ข้อมูลโครงสร้างองค์กรุ(หน้า2) ค. ข้อมูลกับวกับการควบคุมหรือ ง. ข้อมูลการประเมินต<br>ก่างกับการปฏิบัติตามกฎหมาย                                       |
| โอมูลเกี่ยวกับการครวจสอบจา                                                                                                    | กหน่วยงานของรัฐหรือหน่วยงานอื่น                                                                                                    |
| .1) การครวจสอบจากหน่วยง                                                                                                    | านภายนอด                                                                                                    |
| 🛞 ไม่ได้รับการครวจสอบกา                                                                                                    | ารดำเนินกิจการจากหน่วยงานหรือองศ์กรได                                                                                                    |
| 😑 ใต้รับการตรวจสอบการศ                                                                                                    | ว่าเห็นกิจการจากหน่วยหรือองค์กรอื่นๆ ที่ไม่ใช่หน่วยงานของรัฐ ระบุ                                                                                                    |
| <ul> <li>ได้รับการตรวจสอบหรือบ</li> </ul>                                                                                                    | ประเม็นการล่าเน็นก็จการจากองส์กรการรวมกลุ่มหางธุรกิจ สมาคม กลุ่มผู้ประกอบการ ตามสัญญาหรือข้อตกลง                                                                                        |
| โค่รับการครวจสอบการส                                                                                                    | สาเน็นก็จการจากหน่วยงานรัฐ ภายได้กฎหมายใดกฎหมายหนึ่ง (ที่ใม่ใช้สำนักงาน ปปง.) เป็น ธนาดารแห่งประเทศไทย, สำนักงานคณะ                                                                     |
| กรรมการกำกับหลักทรัพย                                                                                                    | ย์และตลาดหลักหรัดย์                                                                                                    |
| 2) จากการครวจสอบดังกล่า                                                                                                    | ว วีตารพรวจสอบสำนการปลิบิดีตามเกษณะกว่าส่วยการป้องกันและปราบปรามการฟอกเงินหรือในไ                                                                                                    |
| ⊚ 1มมี                                                                                                    |                                                                                                    |
| 🗎 มีระบ                                                                                                    |                                                                                                    |
| - n ng                                                                                                    |                                                                                                    |
|                                                                                                    |                                                                                                    |
|                                                                                                    |                                                                                                    |
|                                                                                                    |                                                                                                    |
| ไระวัติการลงโทษย้อนหลังภาย                                                                                                    | ชโนระชะเวลา 6 ปี 🚽 🛶 🙆                                                                                                    |
|                                                                                                    |                                                                                                    |
| <ol> <li>คู่มีหน้าที่รายงานเคยได้รับ<br/>งานอื่น หรือไม่</li> </ol>                                                                                                    | บการศึกเดือนหรือแจ้งข่อหา หรือดงโทษ เกี่ยวกับการไม่ปฏิบัติตามอาตรการป้องกันและปราบปรามการฟอกเงินจากสำนักงาน ปปง. หรือ<br>                                                               |
| 😑 เดยได้รับการองโทษ ดัก                                                                                                    | กเดือน หรือเปรียบเทียบปรับ                                                                                                    |
| อยู่ระหว่างการพี่จารณาย่                                                                                                    | ง้อกสาวหา                                                                                                    |
| <ul> <li>ผู้มีหน้าที่รายงานใม่เลย<br/>ลงโทษเกี่ยวกับการไม่ปล่</li> </ul>                                                                                                    | ได้รับการลงโทษหรือสักเต็อน แต่มีนุดอากรภายในองศ์กร มีประวัติเดยได้รับการศึกเตือนหรือ อยู่ระหว่างแจ้งข้อกล่าวหา หรือเดยได้รับกา<br>ฏิบัติตามกฎหมายว่าด่วยการป้องกินและปราบปรามการฟอกเงิน |
| 😊 ในเดยได้รับการลงโทษ                                                                                                    | าชื่อการสกเดือน และไม่มีบุคลากรภายในองค์กรที่มีประวัติเดยได้รับการสกเดือนหรือ อยู่ระหว่างแจ้งปอกสาวหา หรือเดยได้รับการลงโทร<br>มกฏหมายว่าด้วยการป้องกันและปราบปรามการฟอกเงิน            |
| เกี่ยวกับการไม่ปฏิบัติดาร                                                                                                    |                                                                                                    |
| เกียวกับการใหญ่มีมีติดาร<br>จำนวนตรั้งที่ถูกลงโหษ                                                                                                    |                                                                                                    |
| เกียวกับการในปฏิบัติดาม<br>จำนวนตรั้งที่ถูกดงโทษ<br>จำนวนตรั้งที่ถูกตักเดือน                                                                                                    |                                                                                                    |
| เกียวกับการในปฏิบัติตาม<br>จำนวนตรั้งที่ถูกลงโทษ<br>จำนวนตรั้งที่ถูกลักเดือน                                                                                                    |                                                                                                    |
| เกียวกับการวัมปฏิปัติตาม<br>จำนวนตรั้งที่ถูกลงวัมน<br>จำนวนตรั้งที่ถูกตักเดือน<br>จำนวนตรั้งที่ถูกเปรียบแท็ย                                                                                                    | ชมปรีม                                                                                                    |
| เกียวกับการวัมปฏิปัติตาม<br>จำนวนตรั้งที่ถูกดักเพื่อน<br>จำนวนตรั้งที่ถูกดักเพื่อน<br>จำนวนตรั้งที่ถูกเปรียบเพื่<br>จำนวนตรั้งที่ถูกเปรียบเพื่                                                                        | ยมปรับ<br>ารพิจารณา                                                                                                    |
| เกียวกับกรามปฏิมัติเรม<br>จำนวนครั้งที่ถูกลักเดือน<br>จำนวนครั้งที่ถูกสักเดือน<br>จำนวนครั้งที่ถูกเปรียบเพื่<br>จำนวนครั้งที่ถูกเปรียบเพื่                                                                            | ยมปรีม<br>ารพิจารณา                                                                                                    |
| เมียวกับกรายปฏิปริตาม<br>จำนวนตรั้งที่ถูกดัรกเดือน<br>จำนวนตรั้งที่ถูกเปรียบเพิ่<br>จำนวนตรั้งที่ถูกเปรียบเพิ่                                                                                                    | ขมปรีม<br>ารพิจารณา                                                                                                    |
| เมียวกับการาบปฏิมิติตาม<br>จำนวนครั้งที่ถูกลักเดือน<br>จำนวนครั้งที่ถูกลักเดือน<br>จำนวนครั้งที่ถูกเปรียบเพื่<br>จานวนครั้งที่ถุประหว่างกา                                                                            | ມນປ5ນ<br>ງາກີາງາວພາ<br>→────────────────────────────────────                                                                                                    |
| เมืองกับการวบอยู่อยิดาร<br>จำนวนตรึ่งที่ถูกลังก็เดือบ<br>จำนวนตรึ่งที่ถูกเร็กเดือบ<br>จำนวนตรึ่งที่ถูกเปรียบเพื่<br>จำนวนตรึ่งที่อยู่ระหว่างกา                                                                        | เกมาร์ม<br>ารณา<br>——3                                                                                                    |
| เกียวกับการรมปฏิมัติแรง<br>จำนวมตรั้งที่ถูกดังโหง<br>จำนวมตรั้งที่ถูกตักเดือม<br>จำนวมตรั้งที่ถูกเปรียบเพื่<br>จานวนตรั้งที่ถูกเปรียบเพื่<br>จานวนตรั้งที่ถูกเปรียบเพื่<br>จานวนตรั้งที่ถูกเปรียบเพื่<br>เราแบบประกอบ | iuuปรับ<br>ารพิจารณา<br>                                                                                                    |

- 1) กรอกข้อมูลเกี่ยวกับการตรวจสอบจากหน่วยงานของรัฐหรือหน่วยงานอื่น
  - 1.1 เลือกการตรวจสอบจากหน่วยงานภายนอก
  - 1.2 เลือกว่ามีการตรวจสอบด้านการปฏิบัติตามกฎหมายว่าด้วยการป้องกันและปราบปรามการฟอกเงิน
- 2) กรอกประวัติการลงโทษย้อนหลังภายในระยะเวลา 5 ปี
  - 2.1 เลือกผู้มีหน้าที่รายงานเคยได้รับการตักเตือนหรือแจ้งข้อหา หรือลงโทษ เกี่ยวกับการไม่ปฏิบัติตาม มาตรการป้องกันและปราบปรามการฟอกเงินจากสำนักงาน ปปง. หรือหน่วยงานอื่น หรือไม่
  - 2.2 กรอกจำนวนครั้งที่ถูกลงโทษ
  - 2.3 กรอกจำนวนครั้งที่ถูกตักเตือน
  - 2.4 กรอกจำนวนครั้งที่ถูกเปรียบเทียบปรับ
  - 2.5 จำนวนครั้งที่อยู่ระหว่างการพิจารณา
- 3) เลือกเอกสารแนบประกอบ
- 4) คลิกปุ่ม
   4) กลิกปุ่ม
- คลิกปุ่ม
   ๑ ข้อนกลับ
   ถ้าต้องการกลับไปหน้าที่แล้ว
- คลิกปุ่ม <sup>ี สดไป</sup> เมื่อกรอกข้อมูลถูกต้องครบถ้วน

#### 13.6 การกรอกข้อมูล ง. ข้อมูลการประเมินความเสี่ยง

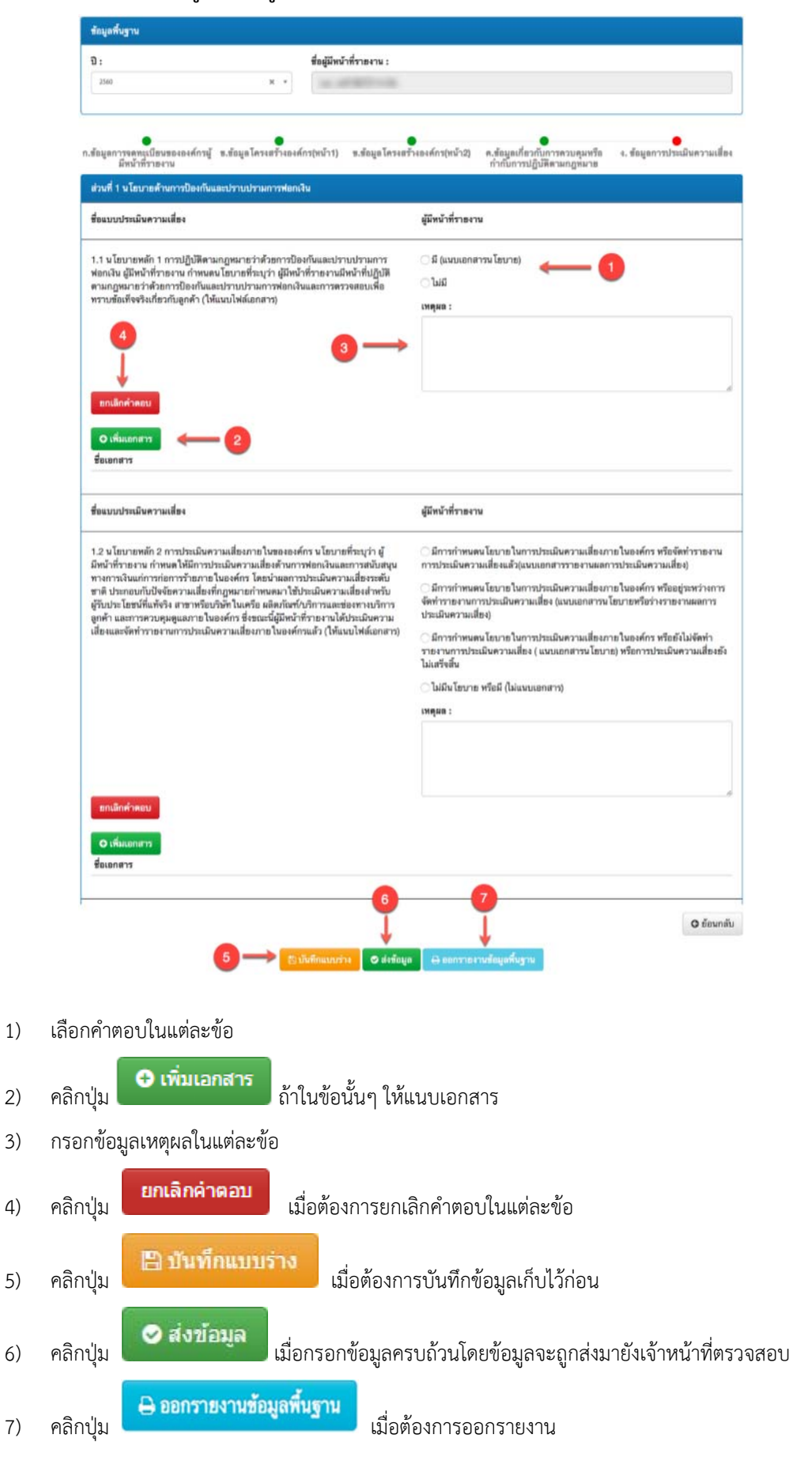